| 12                                        |                                                                                                    | 빈 문서 1 - 한컴의                                                                                                    | 오피스 훈글                                                                                                    |                                                                                | _ 8 >       |
|-------------------------------------------|----------------------------------------------------------------------------------------------------|----------------------------------------------------------------------------------------------------|----------------------------------------------------------------------------------------------------|--------------------------------------------------------------------------------|-------------|
| 파일(5)   편                                 | 집(E) ▼ 보기( <u>U</u> ) ▼ 입력( <u>D</u> )                                                                                                    | ▼ 서식(J) ▼ 쪽(W) ▼ 보안( <u>B</u> ) ▼ 검토( <u>H</u> )                                                                                                    | ▼ 도구(K) ▼                                                                                                    | 근로                                                                             | ~ ?         |
| 오려         복사하기           도리         복사하기 | □     □     □     □     □     □       □     □     □     □     □     □       □     □     □     □     □     □       □     □     □     □     □       □     □     □     □       □     □     □     □       □     □     □       □     □     □       □     □     □       □     □     □       □     □     □       □     □     □       □     □     □       □     □     □       □     □     □       □     □     □       □     □     □       □     □     □       □     □     □       □     □     □       □     □     □       □     □     □       □     □     □       □     □     □       □     □     □       □     □     □       □     □     □       □     □     □       □     □     □       □     □     □        □     □ |                                                                                                    | ♣     ➡     ▲     ▲     ▲     ▲     ▲     ▲     ▲     ▲     ▲     ▲     ▲     ▲     ▲     ▲     ▲     ▲     ▲     ▲     ▲     ▲     ▲     ▲     ▲     ▲     ▲     ▲     ▲     ▲     ▲     ▲     ▲     ▲     ▲     ▲     ▲     ▲     ▲     ▲     ▲     ▲     ▲     ▲     ▲     ▲     ▲     ▲     ▲     ▲     ▲     ▲     ▲     ▲     ▲     ▲     ▲     ▲     ▲     ▲     ▲     ▲     ▲     ▲     ▲     ▲     ▲     ▲     ▲     ▲     ▲     ▲     ▲     ▲     ▲     ▲     ▲     ▲     ▲     ▲     ▲     ▲     ▲     ▲     ▲     ▲     ▲     ▲     ▲     ▲     ▲     ▲     ▲     ▲     ▲     ▲     ▲     ▲     ▲     ▲     ▲     ▲     ▲     ▲     ▲     ▲     ▲     ▲     ▲     ▲     ▲     ▲     ▲     ▲     ▲     ▲     ▲     ▲     ▲     ▲     ▲     ▲     ▲     ▲     ▲     ▲     ▲     ▲     ▲     ▲     ▲     ▲     ▲     ▲     ▲     ▲< | 값     값     000     1       체     문자표     찾기     오피스       호→     →     ブ뮤니케이터 | (인피스<br>24▼ |
| 🗋 • 📂 • 📕                                 | - 📄 📮 🖉 - 🔍 - 📲                                                                                                    | 틀바탕글 ▾│♣,대표 ▾│啦 함초롬바탕 ▾│ ╬≑                                                                                                    | 10.0 pt • 🗘   가 가 간 • 랴 • <u>가</u> •   📃 🗉                                                                                                    | 들 📃 📃 🛛 🗱 160 % 🔹 🗘                                                            |             |
| r                                         | F                                                                                                    | · <del>1</del> · · · · · · · · · · · · · · · · · · ·                                                                                                    | ······································                                                                                                    | 1 <u>4</u>                                                                     |             |
|                                           | 파일<br>Ctrl                                                                                                    | - 문서정보<br>+ Q + I (하나씩, 떼지 마시고, 차례대로<br>일반 문서요약 문서통계 글꼴정보 1 그림 3<br>제목(I): 파일<br>주제(S):<br>지은미(A):<br>날짜(M): 2016년 5월 23일 월요일 오후 1:23:55<br>키워드(K):<br>기타(E): | 은 누르시면 됩니다.)<br><u>? ×</u><br><sup>정보</sup> 확인(0)<br>최소<br>지은이칸에 작성한컴퓨터의<br>이름이 적혀있습니다.<br>옆 발짜(Y)<br>오늘 날짜(Y)<br>· 자워칩니다.<br>· 가워칩니다.                                                                                                    |                                                                                |             |
| #<br>                                     | 1 +                                                                                                    |                                                                                                    |                                                                                                    |                                                                                |             |
| 1/1쪽 1단                                   | 3줄 1칸 문단 나눔 1/1 구                                                                                                    | ·역 삽입 변경 내용 [기록 중지]                                                                                                    |                                                                                                    |                                                                                | - ⊖ ⊕       |

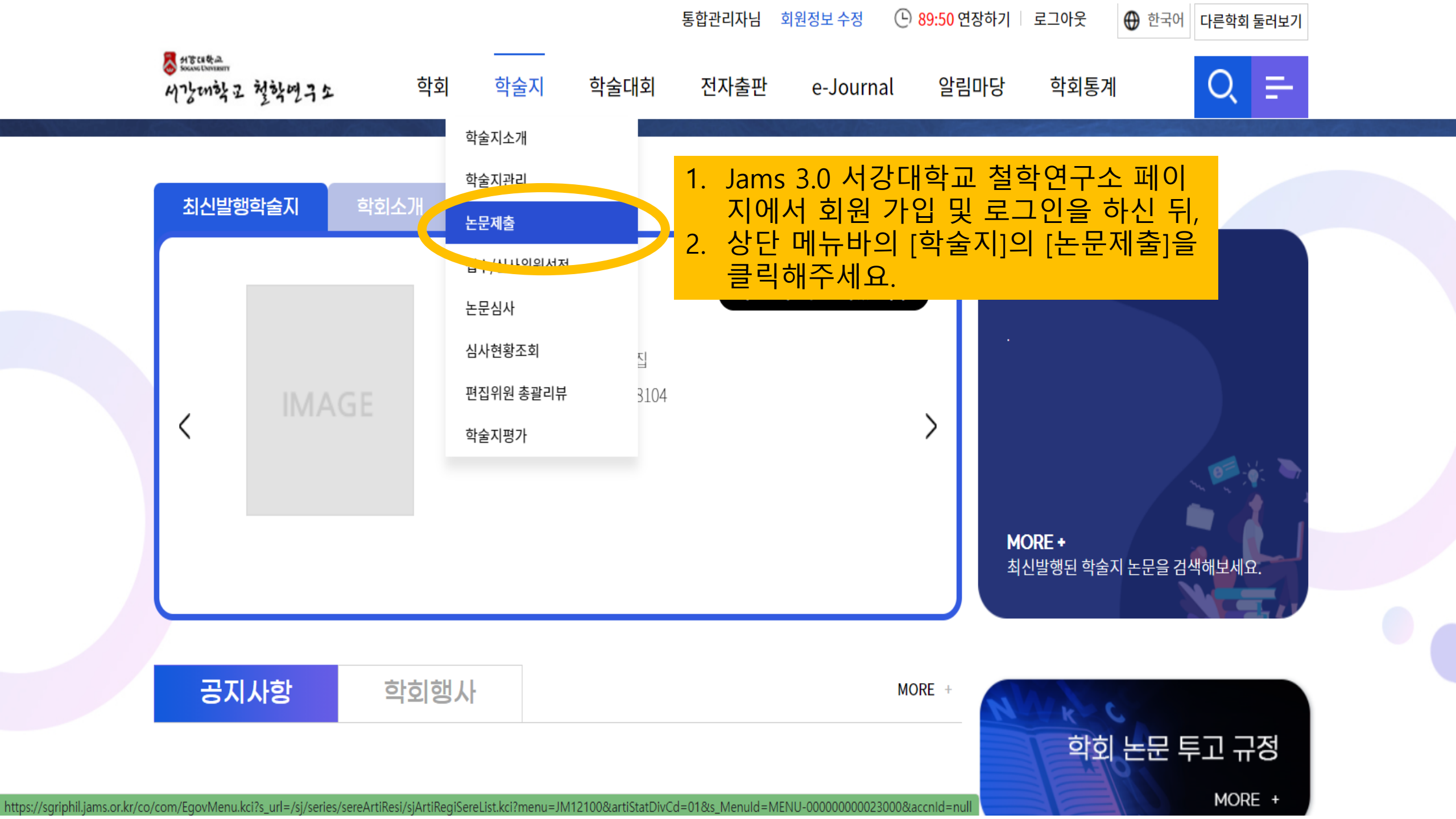

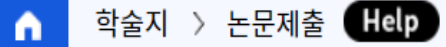

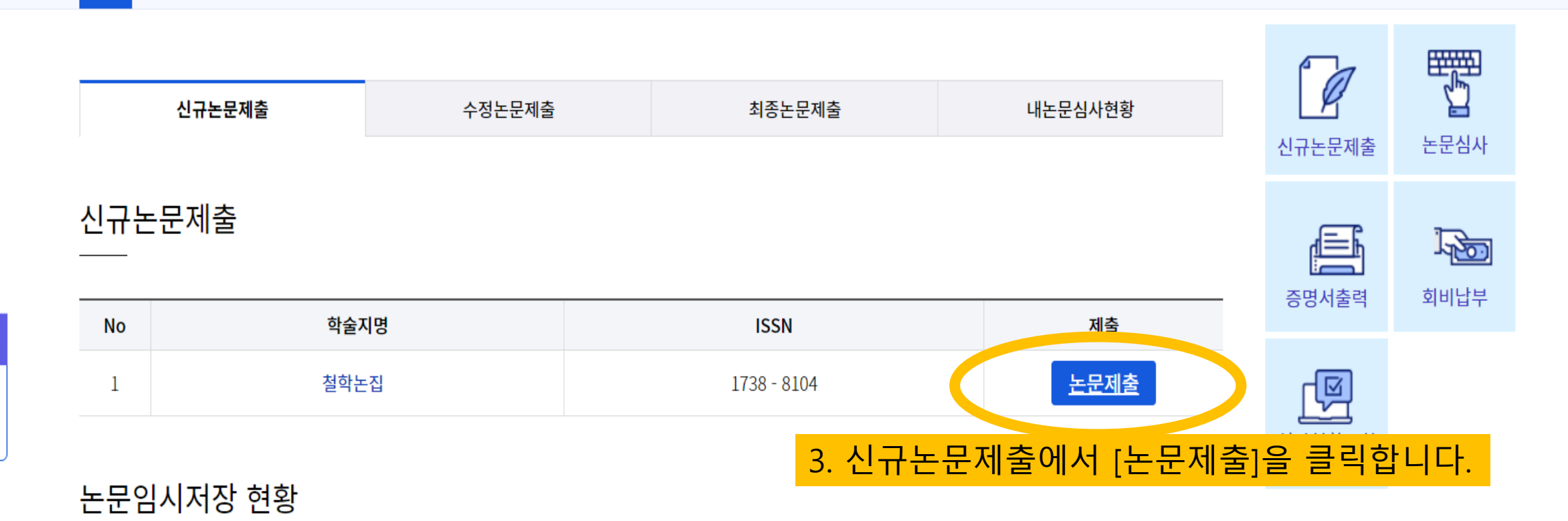

|    |                                    | 수행대 <mark>기</mark> 업무 |                       |  |
|----|------------------------------------|-----------------------|-----------------------|--|
| No | 논문 정보                              | 작성일                   | - 최종논문투고대기 (2)        |  |
| 1  | 차수 : 1 / 논문투고임시저장 / 철학논집 / 분야 : 철학 |                       | - 논문접수대기 (17)         |  |
|    | 1                                  |                       | KCI 문헌유사도<br>검사 서비스 → |  |

을 도와드릴까요?

드문제출

|                    | n                                  | 학술지 〉 논문제출 Help   |                | sgriphil.jams.or.kr<br>미납된 연회비가 있습<br>납부처리 해 주시기 b | 내용:<br>:니다.<br>바랍니다.            |              |                         |                   |           |
|--------------------|------------------------------------|-------------------|----------------|----------------------------------------------------|---------------------------------|--------------|-------------------------|-------------------|-----------|
|                    |                                    | 신규논문제출            | 수정논문제출         |                                                    | 4. 미납된 연회비가<br>오류이므로 무시하<br>되니다 | 있다는<br>시고 [확 | 알림창이<br>인]을 눌러          | 나오지만,<br>주시면      | 논문심사      |
|                    | 신규는                                | <del>-</del> 문제출  |                |                                                    | ᆸᅜᅜ.                            |              |                         | 증명서출력             | 회비납부      |
| 을 도와드릴까요?          | No                                 | 학술지               | в              |                                                    | ISSN                            |              | 제출                      | _                 |           |
| <u>-</u> 문제출<br>30 | 1 철학논집 1738-8104 논문제출<br>논문임시저장 현황 |                   |                |                                                    |                                 |              |                         | 심사현황조회<br>수행대기업무  |           |
|                    | No                                 |                   | 논문 정보 작성일      |                                                    |                                 |              | - 최종논문투고대기 ( <u>2</u> ) |                   |           |
|                    | 1                                  | 차수:1 / 논문투고임시저장 / | 철학논집 / 분야 : 철학 |                                                    |                                 |              |                         | - 논문접수대기 (1       | 7)        |
|                    |                                    |                   |                | 1                                                  |                                 |              |                         | KCI 문헌유·<br>검사 서비 | 사도<br>스 → |
|                    |                                    |                   |                |                                                    |                                 |              |                         | 문헌 유사도 검          | 사(확장) 🔸   |

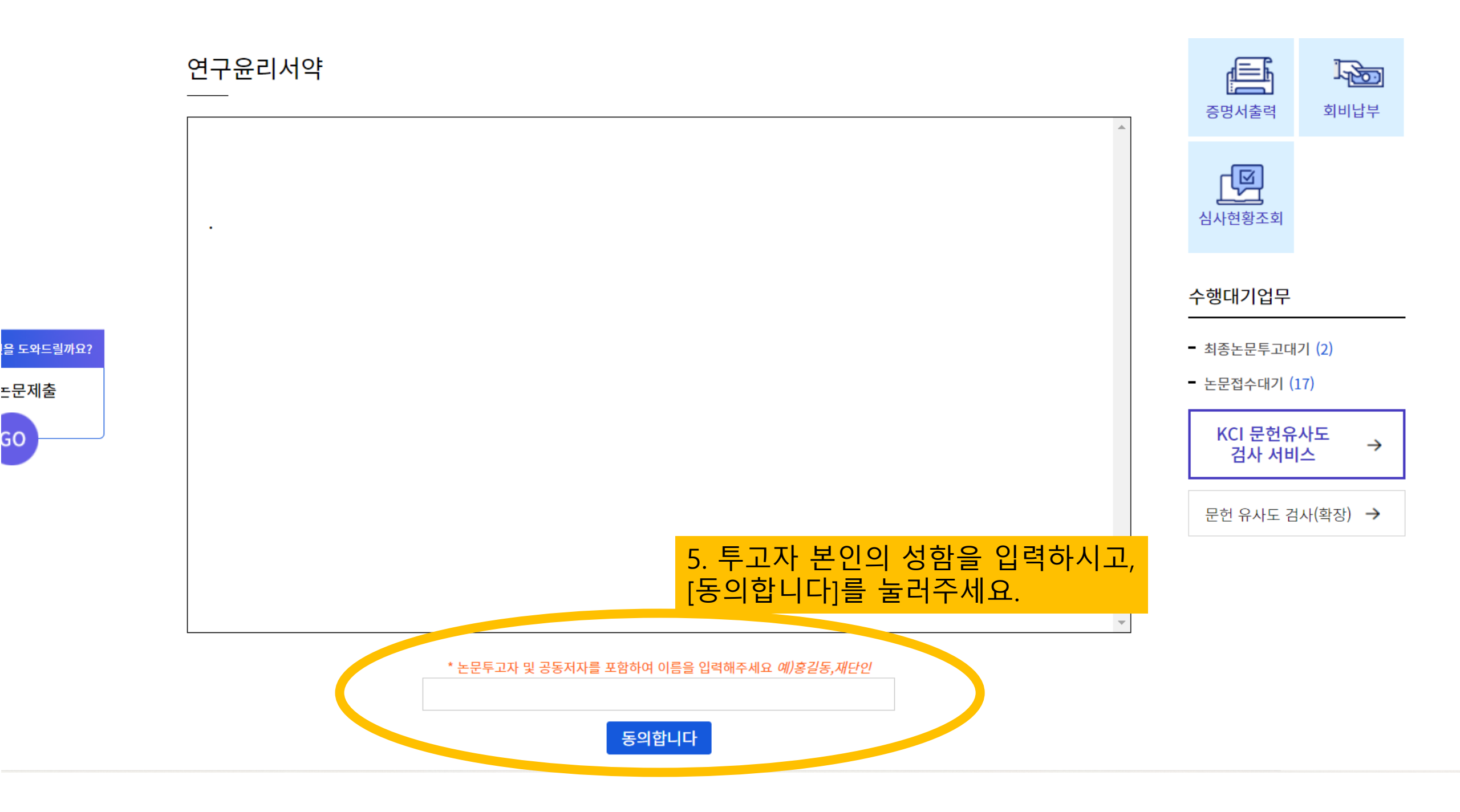

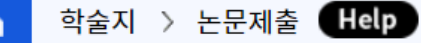

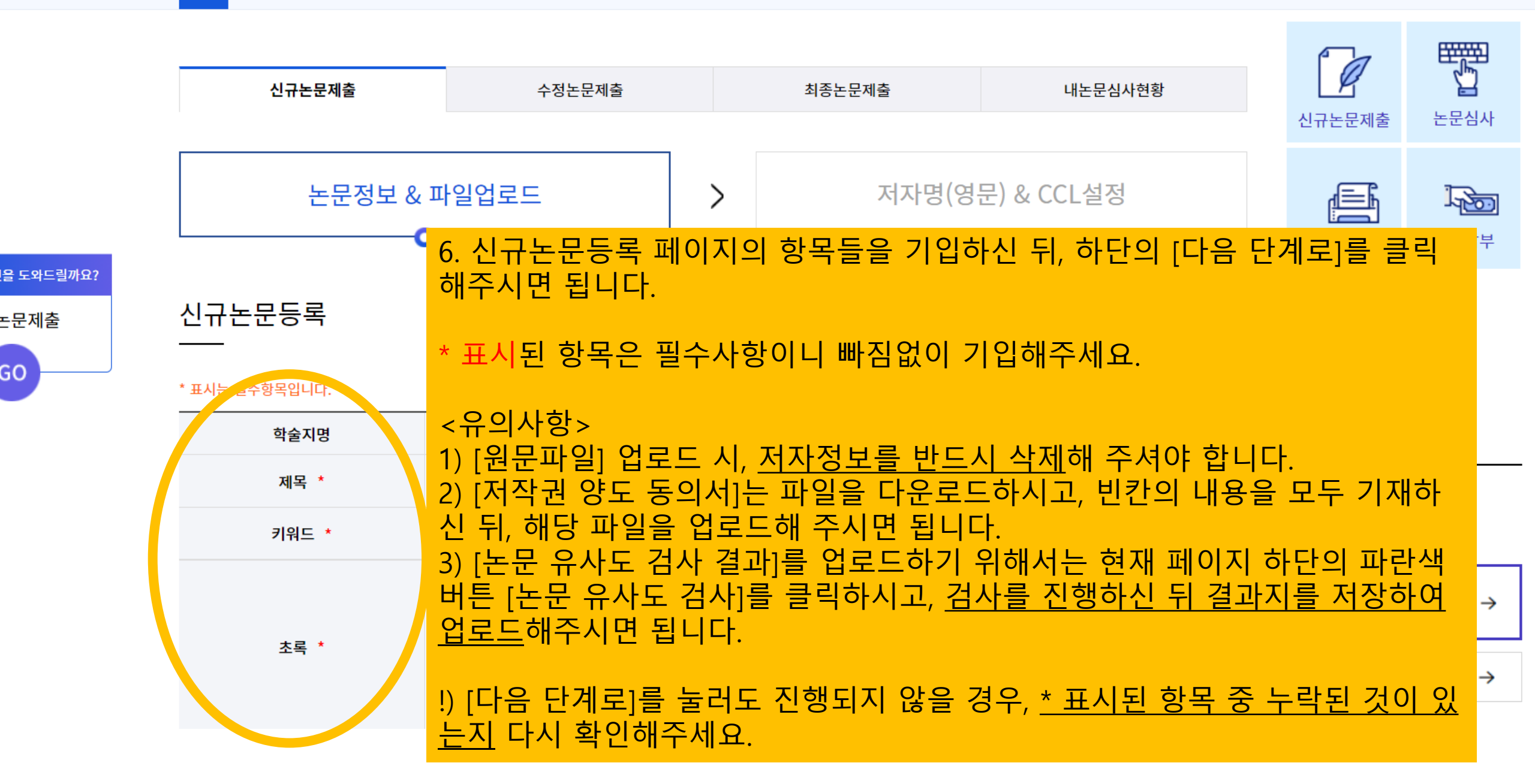

드문제출

| 논문정보 & 피 | ·일업로드       | >                          | 저자명(영     | 문) & CCL설정<br><b>O</b>        | 증명서출력           | 회비납부    |
|----------|-------------|----------------------------|-----------|-------------------------------|-----------------|---------|
| 저자등록<br> |             |                            |           | 7. KRI 검색을 클릭하<br>선택하시고, 창을 닫 | ·여 정보를<br>아주세요. |         |
| 저자유형     | 투고자 🔻 💽제1저자 | <ul> <li>○교산 더자</li> </ul> | KRI검색(필수) | ᇬᇅᆋᆊᄃᇊᇚᇚᅂᇬ                    | 서저1으            |         |
| 저자명      |             |                            | 저자명(영문)   | 마무리하신 뒤, 페이                   | 지 하단의           |         |
| 소속       |             |                            | 소속(영문)    | [ <u>제출]을 눌러주시면</u>           | 투고가 완           | 7I (2)  |
| 부서       |             |                            | 부서(영문)    | 료됩니다.                         |                 | .7)     |
| 소속구분     |             |                            | 국가        | N [이시저자]은 노므                  | 제추이 아           | 산도 →    |
| 지역       |             |                            | 우편번호      | 입니다. 반드시 [제출                  | 세월이 이<br>1을 눌러주 | ^       |
| 주소       |             |                            |           | 셔야 투고가 완료됩니                   | 니다.<br>         | 사(확장) → |
| 전화번호     |             |                            | 휴대폰       |                               |                 |         |
| 이메일      |             |                            | FAX       |                               |                 |         |

한국인추가 외국인추가

CCL설정

을 도와드릴까요?